## Мобильный оператор (настройка)

## Смена типа сканера QR кодов

На некоторых устройствах возникают проблемы с чтением QR кодов. Одним из способов решения данной проблемы может быть смена типа сканера QR:

1. На стартовом окне приложения перейдите в настройки

|         | 20                  | 18              | I © ≋'III ■113 |
|---------|---------------------|-----------------|----------------|
| /       |                     | Ń               | M              |
| Логин   |                     |                 |                |
| opera   | tor@prrkr.ru        |                 |                |
| Пароль  |                     |                 |                |
| • • • • |                     |                 |                |
|         |                     | вход            |                |
|         | Точка об            | бслужива        | ния:           |
|         | "Teo                | ст лайм"        |                |
| НАСТИ   | "Тес<br>ройки v. 1. | ст лайм"<br>2.0 |                |

| MegaFon⊒ ©           |      | 🕅 🛈 🏪 🔳 10:37 |  |  |
|----------------------|------|---------------|--|--|
| Введите пин-код      |      |               |  |  |
| ОТМЕНА               |      | ок            |  |  |
|                      | BYOR |               |  |  |
| Защищенный і         | ввод | ~             |  |  |
| 1                    | 2    | 3             |  |  |
| 4                    | 5    | 6             |  |  |
| 7                    | 8    | 9             |  |  |
| $\checkmark$         | 0    | $\otimes$     |  |  |
| $\checkmark  \nabla$ | 0    |               |  |  |

3. Найдите настройку «Настройки считывателя Qr-кода»

| MegaFon 🖵 <b>G</b>          | 🛿 🛈 🗟 🏭 🔳 13:06 |  |
|-----------------------------|-----------------|--|
| Ввод штрих-кода             |                 |  |
| Чтение штрих-кода камерой   |                 |  |
| RFID(NFC) считыватель       |                 |  |
| Автопроход                  |                 |  |
| Таймаут автопрохода(с)      | 8               |  |
| Настройки считывателя Qr-ко | ода             |  |
| Станлартный считыватель (   | Ог-кола 💌       |  |
| Новый пин                   | IPOER           |  |
| Повторите пин               | <u>-</u> _      |  |
| <u>.</u>                    | СМЕНИТЬ         |  |
| ок                          |                 |  |
|                             |                 |  |

- 4. В выпадающем списке выберите ZXing считыватель Qr-кода х ■
- 5. Нажмите «ОК» внизу экрана

## Ссылки

• Мобильное приложение "Мобильный оператор"

## public, doc, mob oper

Last update: 08:26 13/07/2020 public:doc:mobilnyj\_operator https://wiki.lime-it.ru/doku.php/public/doc/mobilnyj\_operator?rev=1594628761

From: https://wiki.lime-it.ru/ -

Permanent link: https://wiki.lime-it.ru/doku.php/public/doc/mobilnyj\_operator?rev=1594628761

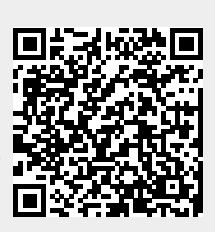

Last update: 08:26 13/07/2020